## ご利用開始手順

## 1. 初回ご利用操作(パスワードの登録)

(1) 「電子交付サービス」仮パスワード通知書をお手元にご準備ください。

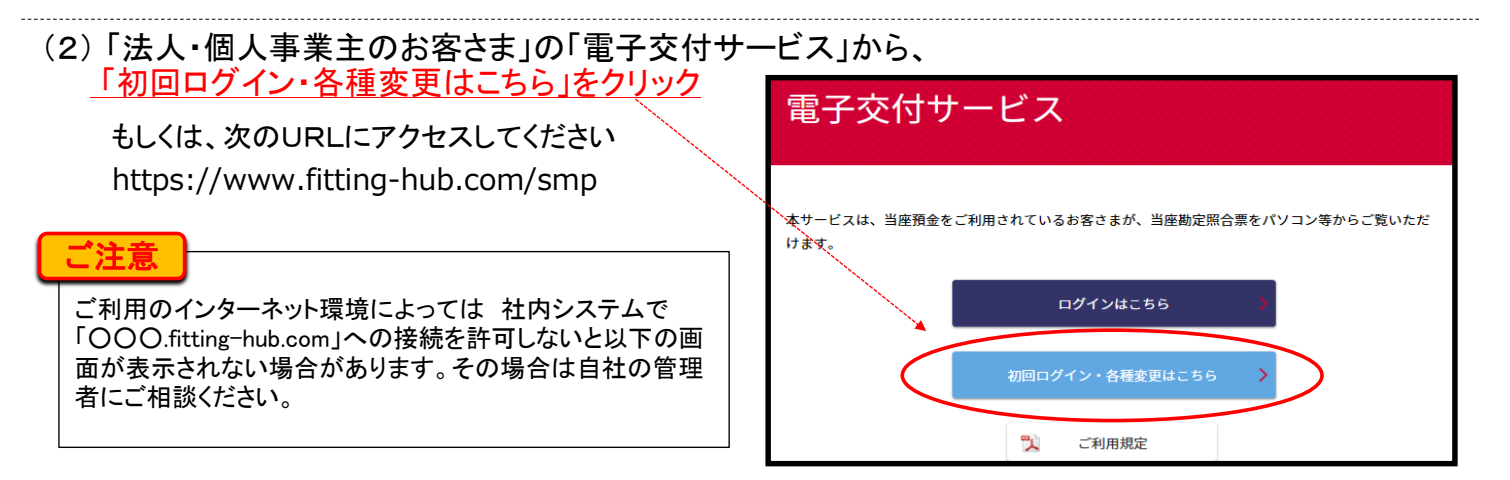

#### (3) ログイン画面が表示されます

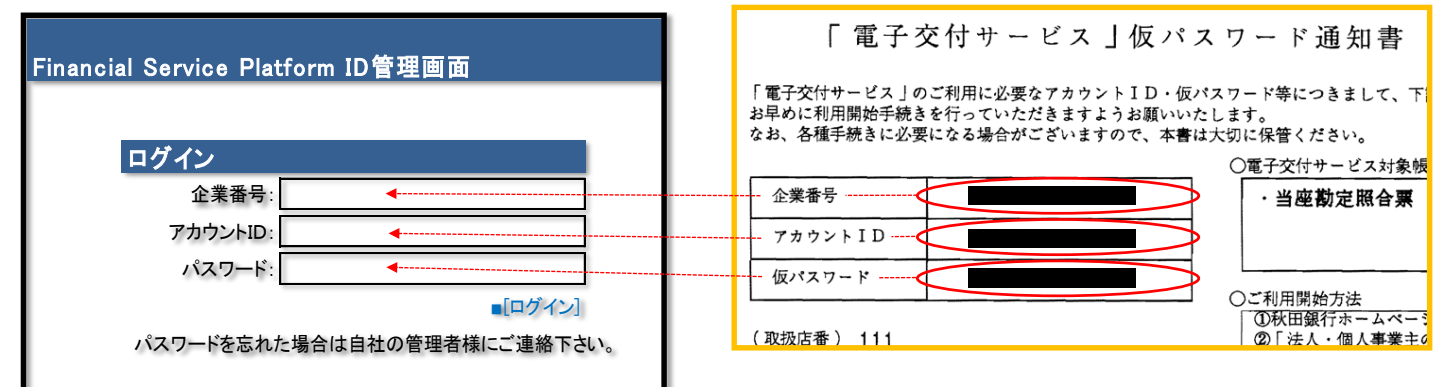

### 「電子交付サービス」仮パスワード通知書に記載の、企業番号、アカウントID、<u>仮パスワード</u> (いずれもすべて半角)を入力してください

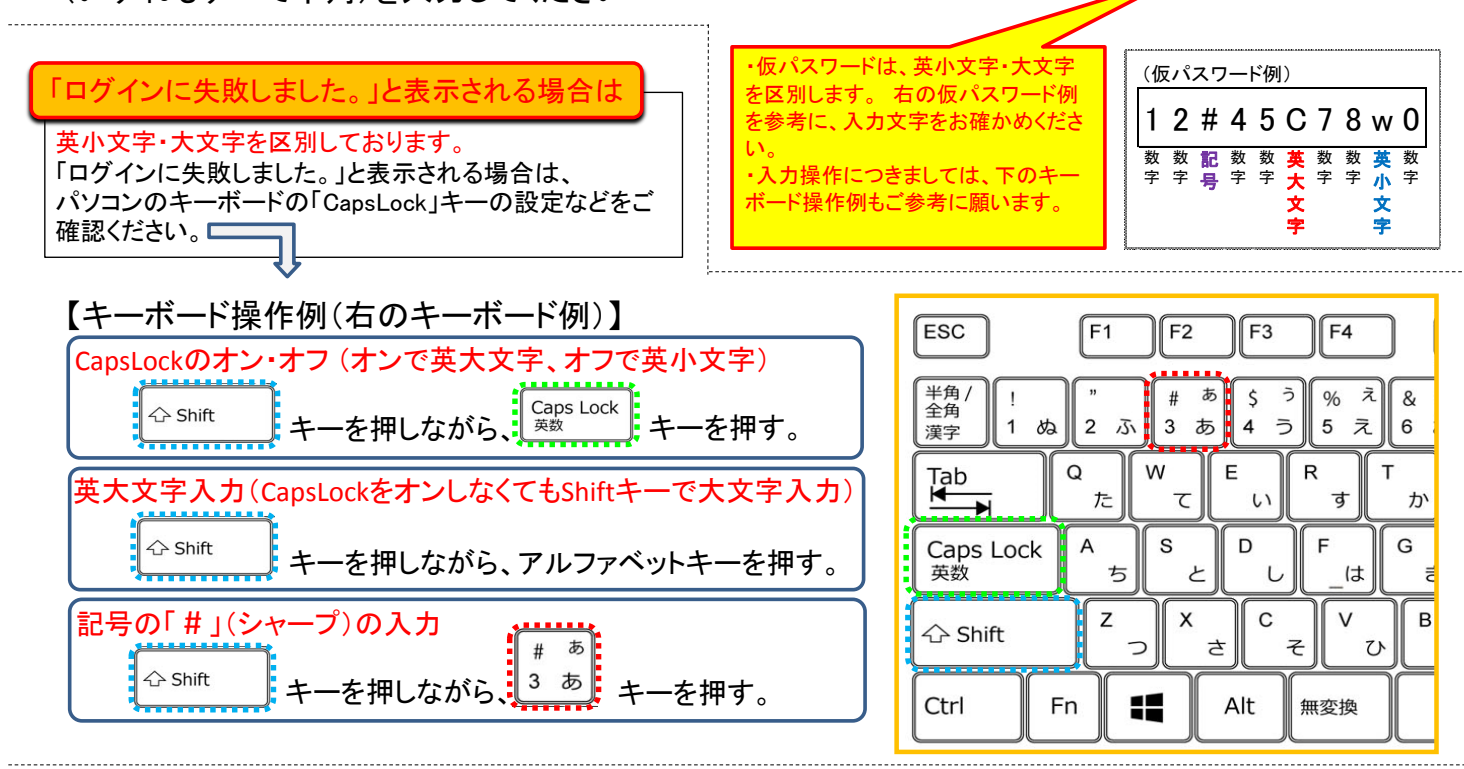

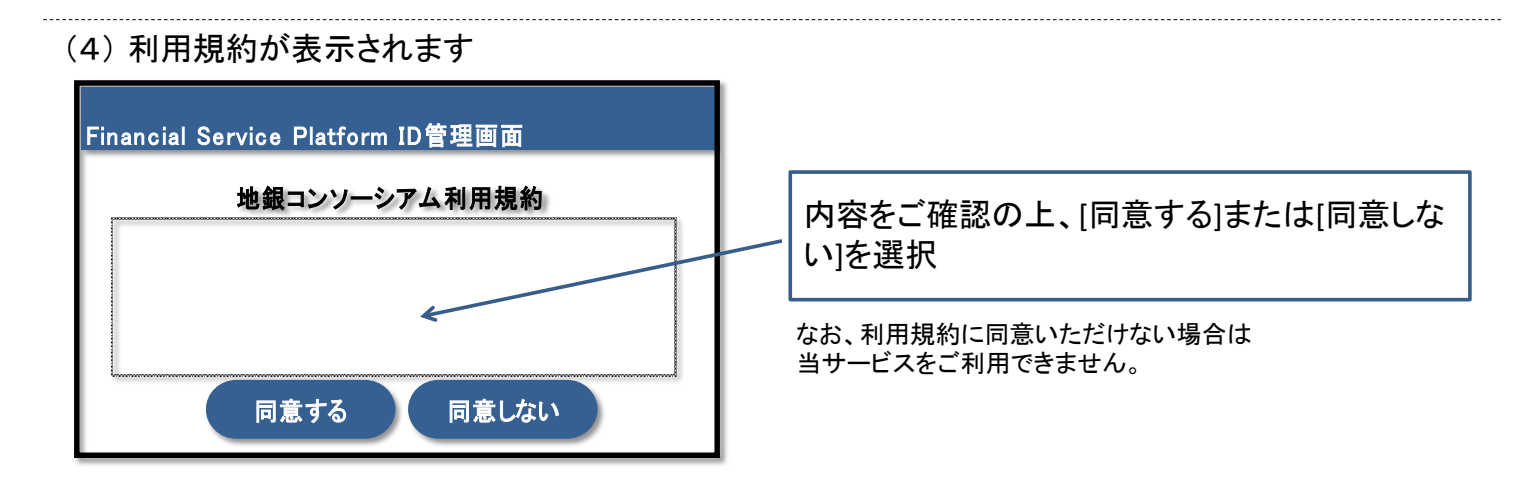

### (5)新しいパスワードを登録して下さい

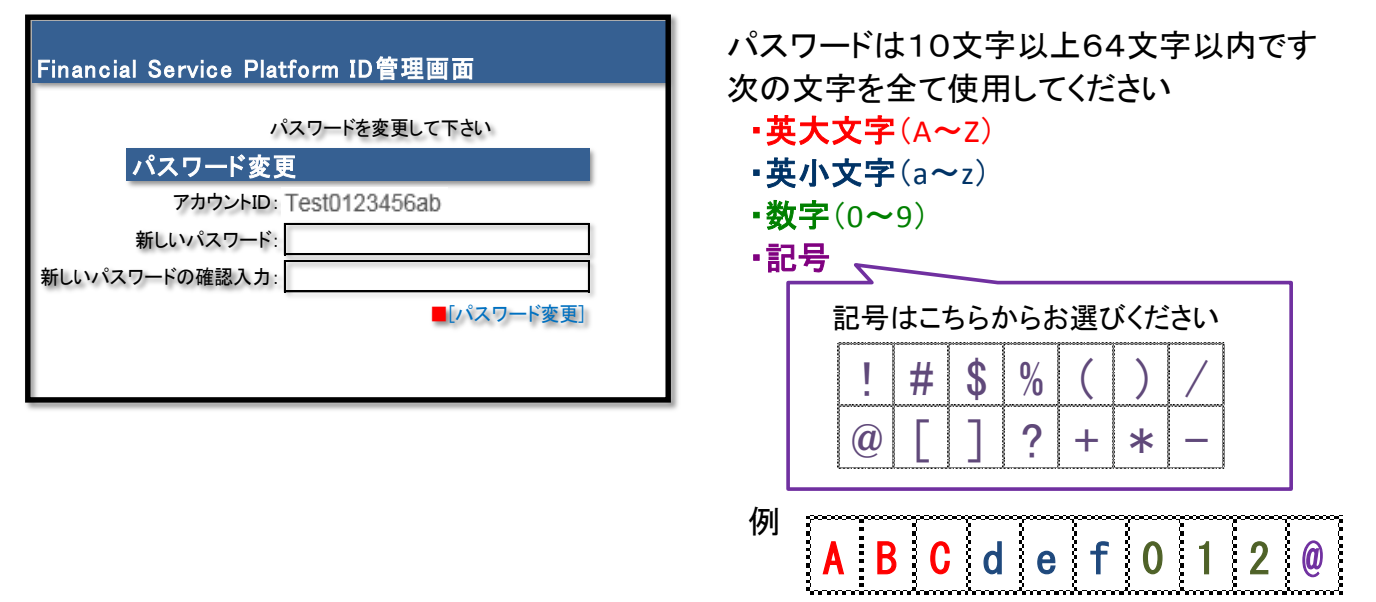

### (6) 『パスワード変更処理中… このままお待ちください』と画面に表示されます

### (7)『パスワード変更は正常に終了しました』と画面に表示されたら初回操作は終了です

| Financial Service Platform ID管理画面          | [アプリにログイン]を選択すると、サービスログイ |
|--------------------------------------------|--------------------------|
| パスワード変更                                    |                          |
| バスリート変更は正常に終了しました。<br>[TOPページへ] [アプリにログイン] |                          |
|                                            |                          |

# 2. サービスのご利用操作(初回以降のご利用)

(1)「法人・個人事業主のお客さま」の「電子交付サービス」から、 「ログインはこちら」をクリック もしくは、次のURLにアクセスしてください https://www.fitting-hub.com/fsp/login.html 操作方法については、電子交付サービスペー ジに掲載の「ご利用マニュアル」も、ご参照く ださい。

### (2) ログイン画面が表示されます

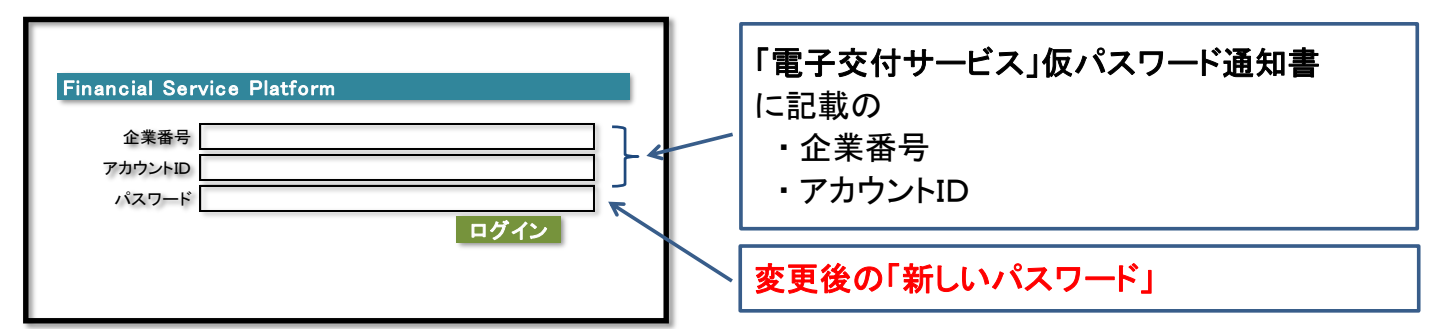

### (3) トップページが表示されます

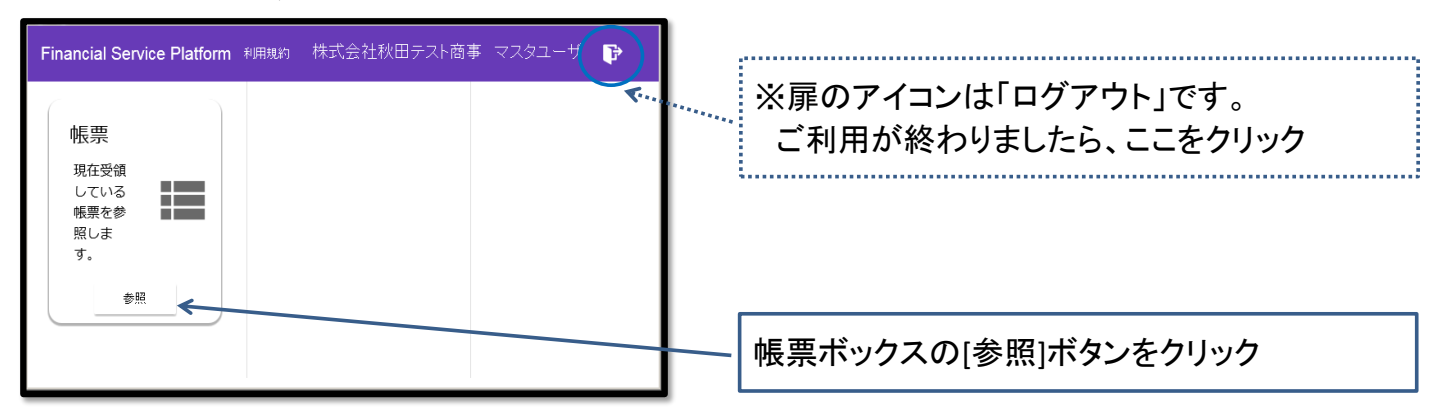

#### (4) 帳票一覧が表示されます(なお、該当する帳票がない場合は、一覧に何も表示されません。)

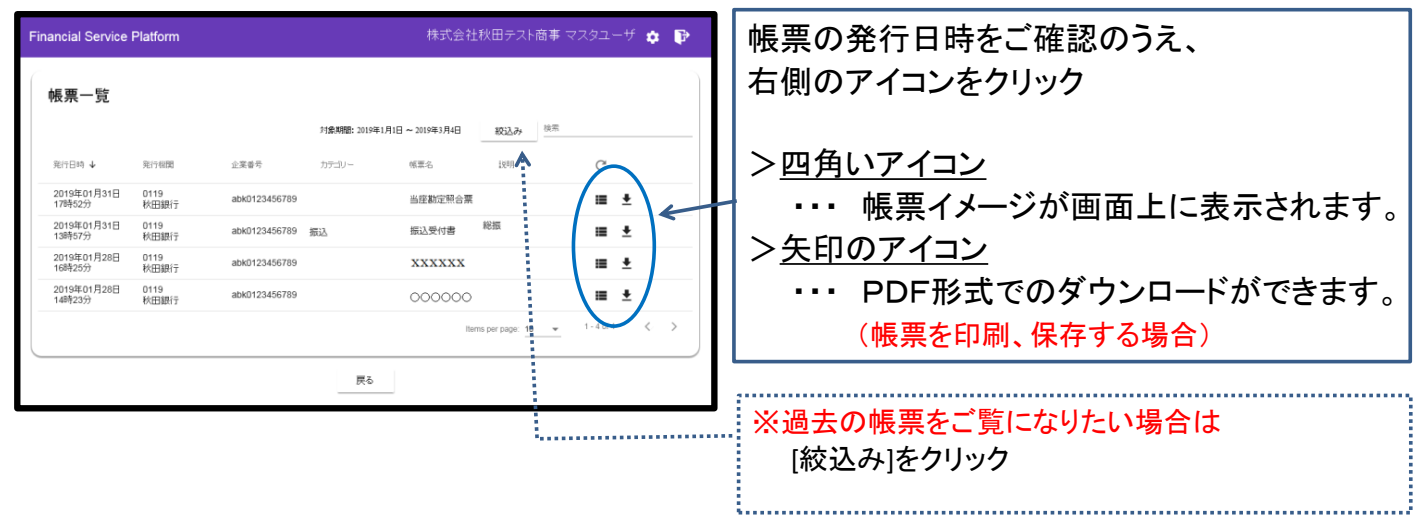

### (5) 画面表示例です。(四角いアイコンをクリック時) マウスで画面下にスクロールし、[戻る]ボタンで一覧に戻ります

| Financial Service Platform                                       | 株式会社秋日                                                                                                    | 日テスト商事 マスタユーザ 🏚 📭                                                                                                    | Financial Service Platform               | 株式会社秋田テスト商事 マスタユーザ 🤧 🍞                                                                                                    |
|------------------------------------------------------------------|----------------------------------------------------------------------------------------------------|----------------------------------------------------------------------------------------------------|------------------------------------------|----------------------------------------------------------------------------------------------------|
|                                                                  | < <u>1</u> /1ページ >                                                                                                    | ^                                                                                                    |                                          |                                                                                                    |
| 口進書号<br>1234567 株式<br>(現長音) 本店                                   |                                                                                                    | 秋田銀行 北 北 北 北 北 北 北 北 北 北 北 北 北 北 北 北 北 北 北 北 北 北 北 北 北 北 北 北 北 北 北 北 北 北 北 北 北 北 北 北 北 北 北 北 北 北 北 北 北 北 北 北 北 北 北 北 北 北 北 北 北 北 北 北 北 北 北 北 北 北 北 北 北 北 北 北 北 北 北 北 北 北 北 北 北 北 北 北 北 北 北 北 北 北 北 北 和 和 和 和 和 和 和 和 和 和 和 和 和 和 和 和 和 和 和 和 和 和 和 和 和 和 和 和 和 和 和 和 和 和 和 和 和 和 和 和 和 和 和 和 和 和 和 和 和 和 和 和 和  和  和 |                                          | ※扉のアイコンで<br>「ログアウト」しま                                                                                                    |
| お取引日 伊종·슈<br>310-400<br>310-421<br>310-421<br>310-421<br>310-425 | str 4月 10 ~ 2.3 年 4月 300 str 4月 10 ~ 2.3 年 4月 300 str 4月 300 str 41 str 41 str 41 | 8 x (7)<br>1224667<br>1134667<br>1334667<br>1304667                                                                                                    | ⊃_ <u>Lité</u> ob <u>ias (42,68)</u><br> | す。<br>ままままでご # 5 で # 2 で # 5 で # 2 で # 5 で # 2 で # 5 で # 5 で # 2 で # 5 で # 2 で # 5 で # 2 で # 5 で # 5 |
|                                                                  |                                                                                                    | ×                                                                                                    | 7                                        | 5                                                                                                    |
|                                                                  |                                                                                                    |                                                                                                    | [戻る]クリックで帳票一覧画面へ                         |                                                                                                    |

## (6) 過去の帳票をご覧になりたい場合はこちら

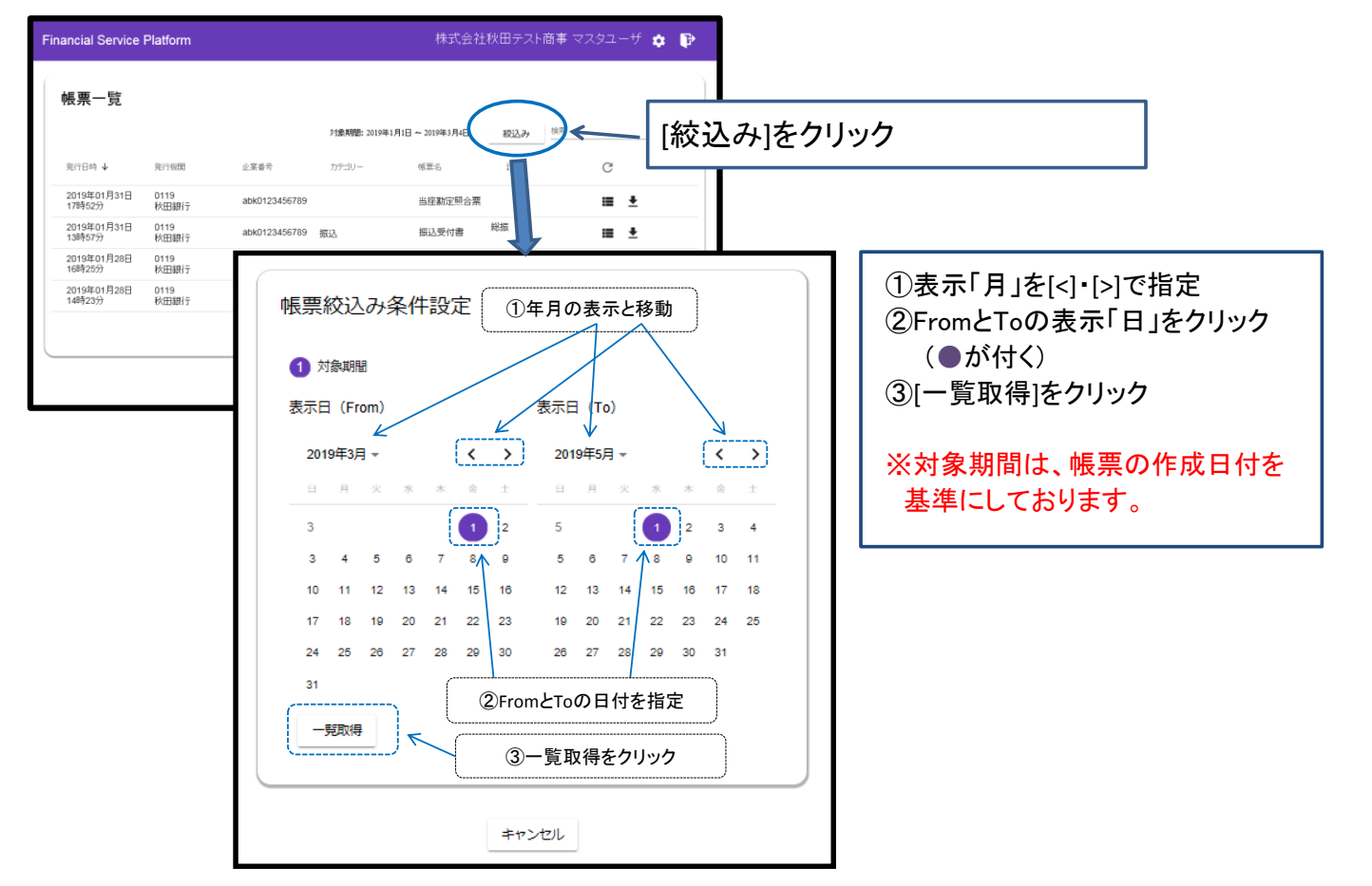

### <u>当サービスは、株式会社フィッティング・ハブが運営する「金融サービスプラット</u> フォーム」を利用しています。

株式会社フィッティング・ハブは、株式会社青森銀行、株式会社秋田銀行、株式会社岩手銀行、株 式会社山梨中央銀行、日本アイ・ビー・エム株式会社、株式会社AIT、日本電気株式会社が「金融 サービスプラットフォーム」を運営するために設立した株式会社です。